# 学分制简介 与教务管理系统操作指南 (学生用户)

滨州医学院教务处 2018 年 8 月

| 目 录                     |
|-------------------------|
| 1. 学分制简介1               |
| 1.1 学分制                 |
| 1.1.1 什么是学分制? 1         |
| 1.1.2 学分制的主要特点有哪些?1     |
| 1.2 选课与修读               |
| 1.2.1 什么是专业人才培养方案?1     |
| 1.2.2 学生选课的依据是什么?1      |
| 1.2.3 什么是选课制? 2         |
| 1.2.4 学校开设的课程主要有哪些类型? 2 |
| 1.2.5 什么是必修课? 2         |
| 1.2.6 什么是选修课? 2         |
| 1.2.7 选课的基本原则是什么? 2     |
| 1.2.8 选课的凭证是什么? 2       |
| 1.2.9 一般应在什么时间进行选课?     |
| 1.2.10 选课时需要注意哪些问题?3    |
| 1.3 学分与学分绩点 3           |
| 1.3.1 什么是学分?            |
| 1.3.2 怎样计算学分?           |
| 1.3.3 什么是学分绩点? 4        |
| 1.3.4 考核成绩与绩点怎样换算?      |
| 1.3.5 平均学分绩点(GPA)计算方法4  |
| 1.4 学制与修业年限             |

| 1.4.1 | 什么是弹性学制?             | 5 |
|-------|----------------------|---|
| 1.4.2 | 什么情况下可以申请提前毕业?       | 5 |
| 1.4.3 | 如何申请延长修业年限?          | 5 |
| 1.4.4 | 哪些情形不予批准延长修业年限?      | 6 |
| 1.5 1 | 重修                   | 6 |
| 1.5.1 | 什么情况下可以申请重修?         | 6 |
| 1.5.2 | 重修的方式有哪些?            | 6 |
| 1.5.3 | 重修课程如何收费?            | 7 |
| 1.6 i | 果程考核                 | 7 |
| 1.6.1 | 课程考核的方式有哪些?          | 7 |
| 1.6.2 | 什么是补考?补考安排在什么时间进行?   | 7 |
| 1.6.3 | 无故缺席补考,还可以再次补考吗?     | 7 |
| 1.6.4 | 什么情况被认定为旷考?          | 8 |
| 1.6.5 | 旷考的后果是什么?            | 8 |
| 1.6.6 | 什么情况下可以申请缓考?         | 8 |
| 1.6.7 | 缓考一般安排在什么时间?         | 8 |
| 1.6.8 | 怎样记载课程考核成绩?          | 8 |
| 1.6.9 | 学生对考试成绩有异议,可否申请成绩复查? | 9 |
| 1.7 ± | 华业与学位授予              | 9 |
| 1.7.1 | 毕业、学位资格认定的条件是什么?     | 9 |
| 1.8   | 收费                   | 9 |
| 1.8.1 | 学分制学费标准如何制定?         | 9 |

| 2 教务管理系统操作指南    | 11 |
|-----------------|----|
| 2.1 登录系统        | 11 |
| 2.1.1 登录方式      | 11 |
| 2.1.2 账号密码      | 12 |
| 2.2 选课          | 13 |
| 2.2.1 专业选修课选课   | 14 |
| 2.2.2 通识教育选修课选课 | 14 |
| 2.2.3 选课名单查询    | 15 |
| 2.2.4 学生课表查询    | 15 |
| 2.2.5 查询空闲教室    | 16 |
| 2.3 学籍(成绩)信息查询  | 17 |
| 2.3.1 查询个人信息    | 17 |
| 2.3.2 学生个人信息维护  | 17 |
| 2.3.3 学生成绩查询    | 18 |
| 2.3.4 学生学业情况查询  | 19 |
| 2.3.5 重修报名      | 19 |
| 2.3.6 双学位(辅修)报名 | 20 |
| 2.4 考试报名        | 21 |
| 2.4.1 考级项目报名    | 21 |
| 2.4.2 教学项目报名    | 22 |
| 2.4.3 考试信息查询    | 23 |
| 2.5 学生网上评教      | 23 |
| 3 网络教学综合平台学习    | 25 |
| 3.1 登录          | 25 |
| 3.2 网络教学平台选课学习  | 25 |

# 1. 学分制简介

# 1.1 学分制

1.1.1 什么是学分制?

学分制是指普通高等学校以学生取得的学分数作为 衡量和计算学生学习量的基本单位,以达到基本毕业学分 作为学生毕业主要标准的教学管理制度。

1.1.2 学分制的主要特点有哪些?

(1) 实施选课制;

(2) 实施弹性学制;

(3) 实施导师制;

(4) 实施重修制。

# 1.2 选课与修读

1.2.1 什么是专业人才培养方案?

专业人才培养方案是本专业组织教学、进行教学管理 的基本依据,是保证教学质量和人才培养规格的纲领性、 法规性教学文件。人才培养方案中规定了学生达到专业培 养目标的必修课和选修课。学生应按照培养方案的要求进 行修读。

1.2.2 学生选课的依据是什么?

学生主要依据专业人才培养方案中设置的课程与教 学环节进行选课。学生应对本专业人才培养方案进行学习 与知晓。

1.2.3 什么是选课制?

选课制是指学生根据自己的兴趣与爱好在学校开设课程范围内选择修读课程的一种制度。

1.2.4 学校开设的课程主要有哪些类型?

学校开设的课程主要有必修、选修两大类;其中,选 修课又分为通识选修课和专业选修课。

1.2.5 什么是必修课?

必修课是指根据专业培养目标和基本培养规格,要求 学生必须修读的课程和实践性教育教学环节。学生必须取 得必修课的全部学分。

1.2.6 什么是选修课?

选修课是指为扩大学生知识面,满足学生个性化发展 需要,根据学生本人意愿选择修读的课程。学生必须根据 专业培养方案规定的学分数按选课要求取得规定的学分。 1.2.7 选课的基本原则是什么?

学校实行缴费注册选课制度,学生在缴纳学费办理注 册手续后,才能取得选课资格。选课时首先必须保证必修 课的选课;有先修后续关系的课程,应先选先修课;选课 数量应与学生的学习能力相符。

1.2.8 选课的凭证是什么?

学生凭学号、教务管理系统密码进行选课。密码必须 妥善保管,不得代替他人选课。

1.2.9 一般应在什么时间进行选课?

(1)新生在校历规定的上课时间前,完成第一学期 所开设课程(不含全校性公共选修课课程)的选课。

(2)全体在校本(专)科生(含新生)在当前学期选下学期教学计划中开设的课程。

1.2.10 选课时需要注意哪些问题?

(1)同类课程对不同专业的要求不同,学时数及学 分数也不相同。课程名称相同,课程编号不同的课程为不同的课程,不能互选。

(2)应首先保证必修课的修读,再考虑选修课;有 先修后续关系的课程,应按顺序修读。

(3)学生无故不参加选课或错过选课机会,一般不 再另行安排同一轮次的补选,可在下一轮次进行选课。

(4)学生选课、听课、考核必须一致。学生不能参加未选课程的学习和考核;选课后未在规定时间内办理退选手续和未办理缓考手续而不参加考核者,该课程以旷考记录,不予安排补考。

(5)参加学校国内外交换项目学习的学生,在办理 离校手续时需对尚未开课而无法正常听课的已选课程进 行退课;在校外学习期间,不能委托他人代选课。 回校 后要按照学校有关规定进行学分转换后,再选课。

1.3 学分与学分绩点

1.3.1 什么是学分?

学分是学生学习量的计算单位,每门课程学分的计算 以该门课程在培养方案中安排的课时数为主要依据,目前 我校理论课程以16 学时折合1 学分,实验课程以32 学时 折合1学分。

1.3.2 怎样计算学分?

(1)课程学分的计算方法:课程学分=该课程的课时 数/16。

(2) 独立开设的实验课、设计类课程的计算方法: 课程学分=该课程的课时数/32。

(3) 专业实习、社会调查等集中进行的实践教学环 节类课程,每周为1学分。

(4)毕业论文(设计)的学分按时间计算,一般每 周 1 学分。

1.3.3 什么是学分绩点?

衡量学生课程学习质量、评估学习成绩的一种方法。 1.3.4 考核成绩与绩点怎样换算?

| 考核成绩        | 绩点        |
|-------------|-----------|
| 90-100分(优秀) | 4.0-5.0   |
| 80-89分(良好)  | 3. 0-3. 9 |
| 70-79分(中等)  | 2.0-2.9   |
| 60-69分(及格)  | 1.0-1.9   |
| 小于60分(不及格)  | 0         |

1.3.5 平均学分绩点 (GPA) 计算方法

(1)先将考核成绩转化为成绩绩点数,然后乘以该课程的学分,即为课程的学分绩点。

即:课程的学分绩点=课程的成绩绩点×该课程的学分数

(2)以学生所修全部课程所得的学分绩点之和,除以该生同期所修的学分数,即为该生同期平均学分绩点。
即:平均学分绩点(GPA)=各门课程的学分绩点之和/各门课程学分之和。

学期、学年、教学阶段或全教育过程的平均绩点均可 采用上述公式计算。

#### 1.4 学制与修业年限

1.4.1 什么是弹性学制?

所谓弹性学制是指学习年限有一定伸缩性的学校教 育教学模式。学生既可以提前毕业,也可以延期毕业。

四年制本科专业弹性修业年限为3至8年,五年制本 科专业弹性修业年限为5至10年,三年制专科专业弹性 修业年限为3至6年,两年制专升本科专业弹性修业年限 为2至4年。

1.4.2 什么情况下可以申请提前毕业?

在基本修业年限内提前修满本专业规定学分,可在毕 业学期的前一学期向所在院(系)提出毕业和学位申请, 经学校审批同意后,报省级教育行政部门批准,可以提前 毕业。

1.4.3 如何申请延长修业年限?

申请延长学习年限的学生,应在基本学制最后一学期 的5月份之前向所在院(系)提出申请,填写《延长学习 年限申请表》,并附家长书面意见,经院(系)审核同意 后报教务处审核批准。

1.4.4 哪些情形不予批准延长修业年限?

有下列情形之一者不予批准延长修业年限:

- (1) 无故不参加教学活动,未完成学习任务;
- (2) 未按规定缴纳学费及有关费用;
- (3) 其他不适于延长修业年限的情形。

#### 1.5 重修

1.5.1 什么情况下可以申请重修?

学生有下列情形之一,须(可)申请重修:

(1) 经补考不及格或者补考无故缺考的;

(2)缓考后参加下学期初(或开学前)补考不及格的;

(3) 旷考或者考试违纪、作弊的;

(4) 被取消考试资格的;

(5)考试成绩及格但对考试成绩不满意的(实验、 实习、设计(论文)等实践性环节除外);

(6)实验、实习、设计(论文)等实践性环节不合格者,必须重修。

1.5.2 重修的方式有哪些?

(1)组班重修。重修学习学生人数达到学校要求的课程,单独开设重修班。

(2)跟班重修。按规定办理有关手续后,跟班听课,并参加期末考试。

(3)辅导自修。以教师辅导答疑、学生自修的方式 进行重修。

每学期的课程重修方式,由学校根据具体情况确定。 1.5.3 重修课程如何收费?

重修课程按照山东省物价局最新学分收费标准收费。 1.6 课程考核

1.6.1 课程考核的方式有哪些?

课程考核可采取过程性考核和终结性考核相结合的 考试形式,成绩评定可包括平时成绩、考勤成绩、阶段性 成绩、实践技能成绩、终结性成绩等,采用闭卷、开卷、 机考、实验报告、病例分析、实践技能操作、讨论设计等 灵活多样的考试方式。

1.6.2 什么是补考? 补考安排在什么时间进行?

当学期修读的课程考核不及格但不是零分的学生可 以免费再参加一次考试,视为补考。

补考一般安排在下学期开学初进行,由学校统一安 排。

1.6.3 无故缺席补考,还可以再次补考吗?

不能。无故缺席补考,必须参加重修。

1.6.4 什么情况被认定为旷考?

学生无故不参加课程正常考核视为旷考(无故不参加 考试者、考试迟到 30 分钟以上者、考试未携带有效证件 者,按旷考处理)。

1.6.5 旷考的后果是什么?

旷考学生不得参加相关课程的补考,不能取得该课程 学分,应当进行重修。

1.6.6 什么情况下可以申请缓考?

因公、因病、因同时修读的不同课程考核时间冲突或 因其他不可抗拒的因素等不能参加课程正常考核者,经批 准可办理缓考手续。

1.6.7 缓考一般安排在什么时间?

申请缓考并得到批准的学生与补考学生一同参加开 学初的补考考试。

1.6.8 怎样记载课程考核成绩?

(1)理论课程考核采用百分制,或采用优秀、良好、中等、及格、不及格五级记分制。

(2)补考合格的课程按 60 分记载,低于 60 分按实际分数记载。

(3)重修成绩按实际成绩记载;多次重修的课程按 最高成绩记载。

(4)学生未申请缓考或申请未获批准、擅自不参加 考试的课程记为无故旷考,该课程成绩以零分记载。

(5)取消课程考核资格者,该门课程成绩以零分记载,并在成绩表中注明"取消考试资格"字样。

(6)考试(考核)违纪、作弊、旷考者,该课程考 试成绩以零分记载,并在成绩表中注明"违纪"、"作弊"、"旷考"字样。

1.6.9 学生对考试成绩有异议,可否申请成绩复 查?

可以。学生对必修课考试成绩有异议可申请成绩复 查。选修课不进行成绩复查。

复查考试成绩的学生需在学校规定时间内向所在学院提出申请,并填写《学生成绩复查申请表》,逾期不予办理。

# 1.7 毕业与学位授予

1.7.1 毕业、学位资格认定的条件是什么?

具有正式学籍的学生,在学校规定的学习年限内(含 允许延长的学习时间),考核成绩全部合格,修满本专业 人才培养方案规定的毕业学分,经审核无影响其毕业的违 纪现象和学籍处理情况,准予毕业,颁发本科毕业证书。 经学校学位评定委员会审定,符合毕业条件、学分绩点达 到学位授予要求,授予相应学位,颁发学位证书。

#### 1.8 收费

1.8.1 学分制学费标准如何制定?

学分制收费是指按学生修读的学分数计收学费的教 育收费管理制度。学费由专业注册学费和课程学分学费两 部分构成。其中专业注册学费根据专业情况确定,课程学 分学费为每学分100元。具体标准根据山东省物价局最新 学分收费标准执行。

# 2 教务管理系统操作指南

# 2.1 登录系统

2.1.1 登录方式

方式一: 通过 滨州 医学 院 教 务 处 官 方 网 站 (http://jwc.bzmc.edu.cn/), 左侧导航【公共服务】下 面的【教务管理系统-新版】登录系统。

http://jwc.bzmc.edu.cn/

| 歌 | 🤞 学籍学历 | <b>令</b> 学    | 位授予 📚 中国               | 学位 📢     | 之学位  | 授予 📄 山东  | 省学 👂            | (527封 | 🗋 山东省大     | t 💮              | 【威海天   | : <b>(</b>   |
|---|--------|---------------|------------------------|----------|------|----------|-----------------|-------|------------|------------------|--------|--------------|
|   |        | ٢             | 滨州(<br>BINZHOU MED     | 王学 (     | SITY | 教务处      |                 |       |            |                  |        |              |
|   | Ì      | 颌             | 部门概况                   | 通知公      | 告    | 学生服务     | 勬师服             | 务     | 教学建设       | 语言               | 文字     | 规            |
|   | 0      | 2018年         | 8月1日 星期三 2017          | -2018学年第 | 二学期  | 第23教学周   |                 |       |            |                  | 站内搜索:  | Q;           |
|   |        | 教务动态          | 5                      | 更多>>>    |      | 教务通知     |                 | 018年山 | 东省优秀学士学(   | 立论文评             | 选结果公示  |              |
|   |        | <b>教务</b> 处、; | 实践教学管理处、               | 04/02    |      |          |                 |       | ▶ 山东省政府关   | 于印发排             | 进一流大学  | *和一渊         |
|   |        | 载务处召:         | 开山东省第五届教               | 03/30    |      |          |                 |       | ▶ 一流本科教育   | 宜言 ( *           | 成都宣言"  | )            |
|   |        | 载务处部:         | 署新学年教学工作               | 03/06    |      |          |                 |       | ▶ 在新时代全国   | 高等学校             | 本科教育コ  | C作会议         |
|   |        | 全国高等          | 学校五年制本科临…              | 01/02    |      |          |                 |       | ▶ 关于核对2018 | ~2019学           | 年第一学期  | 制实验家         |
|   |        | 学校举办          | 2017年度优秀教材             | 11/13    |      |          |                 |       | ▶ 关于做好2018 | 年度新上             | 专业申报日  | 口作的追         |
|   |        | 我校组织          | 教师参与第七届医               | 10/27    |      |          |                 |       | ▶ 关于开展教学   | 项目结余             | 资金专项准  | <b>新闻</b> 的话 |
|   |        | 我校8篇学         | 单生论文获2017年山            | 10/27    |      |          |                 |       | ▶ 关于做好2018 | 年暑期(             | 中医饮食管  | 言养学)         |
|   |        | 教务处部:         | 署新学期开学准备工作             | ¥ 08/22  |      | 学校举办本科科  | 2 3 4<br>数学工作审核 | 5 6   | ● 关于开展2017 | -2018 <b>学</b> 의 | F第二学期# | 朝末救:         |
|   |        | 公共服务          | ;                      |          | • 4  | 学生服务     |                 |       | 更多>>       |                  | 教师服    | 务            |
|   |        | 200 A         | 专科招生信息网                |          | · 滨  | 州医学院自助查询 | 打印一体机使          | 用说明   | 01/        | 13 .             | 教学参考   | 资料下!         |
|   |        |               | 4 1 1 M at 10 10 10 10 |          | · 漢  | 州民学院课程考试 | 缓考审批表           |       | 11/3       | 30 -             | 教务管理)  | 系统操作         |
|   |        | 1 教           | 务管理系统-新版               |          | • 毕  | 业论文过程用表  |                 |       | 11/0       | 04 ·             | 教务管理。  | 人员指征         |
|   |        |               |                        |          | -    |          |                 |       |            |                  | ****** |              |

方式二: 通过选择以下网址直接登录系统:

- 1. http://211.87.240.161
- 2. http://211.87.240.162
- 3. http://211.87.240.163
- 4. http://211.87.240.164

# 2.1.2 账号密码

账号为学号,初始密码是身份证号后六位。如果密码 有问题,请联系所在学院学工办或教科办进行密码初始 化。

进入教务管理信息系统登录页面,如下图所示:输入 【用户名】【密码】,点击【登录】按钮,即可成功登录平 台。

| ① 不安全   211.87.240.166/jwglxt/xtgl/login_slogin.html?language=zh_CN&_t=1533111632939 |                                                                                                    |
|--------------------------------------------------------------------------------------|----------------------------------------------------------------------------------------------------|
| [1] 滨州医学院教学管理信息服务平台                                                                  |                                                                                                    |
|                                                                                      | 用/登录<br><u> 通 用/名</u><br><u> 回 世段</u><br>忘辺密府77<br><u> 夏 東</u><br>副 (1)<br>第 年月13一日。<br>安全、 意志堂家<br>副 (1)<br>第 年月13一日。 |

# 2.2 选课

选课包含必修课选课和选修课选课,必修课选课(除 体育和专业规定的需自主选课课程外)采取选课确认制, 即不需要学生自主选课;选修课选课采用自主选课制。选 修课选课主要分专业选修课选课和通识教育选修课选课。

点击【选课】, 下拉菜单里的【课程预选】对应的是 专业选修课选课;【自主选课】对应的是通识教育选修课 选课。

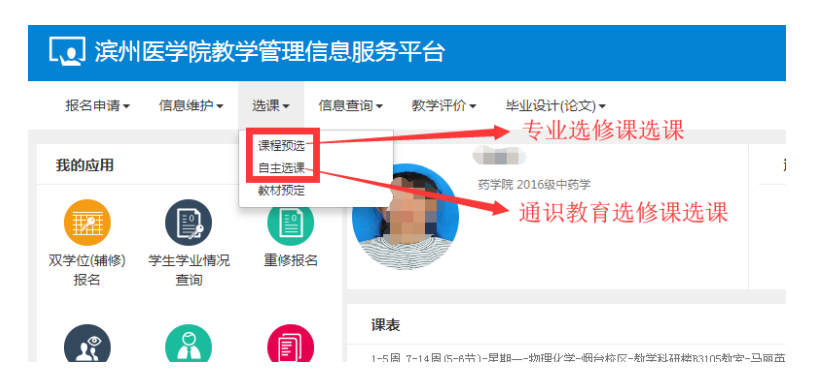

注意事项:集中选课时段有很多用户同时登录系统,可能会出现系统繁忙、页面停滞等现象,请耐心等待或更换其他网址(见1.1.1 登录方式二)进行选课。

#### 2.2.1 专业选修课选课

进入课程预选页面后,根据个人培养方案,选择相应 课程后,点击【预选】按钮即可。具体选课轮次及注意事 项以教务处正式公布的选课通知为准。

| 課程預進        |         |    |      |    |      |      |            |            |      |      |           |       |     |
|-------------|---------|----|------|----|------|------|------------|------------|------|------|-----------|-------|-----|
| нямо        | 22      |    | 建程关制 | 25 |      | 100  | (instance) | anticipite |      | 6249 | 100000000 | 81.04 | Nin |
| व्यवस्थ ह   | an)     | 88 |      |    | 9.04 | 878  | 878        | 79         | LRAR | 网络人居 |           | Ret.  |     |
| 10000323.09 | (十字第二章) |    | 141  | 2  |      | 34.0 | ##an       | 2.0        | 无限制  | 59   |           | 805   |     |

#### 2.2.2 通识教育选修课选课

进入自主选课页面后,点击【通识选修课】后系统会 呈现出所有可选的通识教育选修课的详细信息。根据个人 需要,点击相应课程后进入到教学班选择页面,选择相应 教学班后点击【选课】按钮即可。具体选课要求以教务处 正式选课通知为准。

| 主修课程          | 板块课()                      | 通识选修课                                  |                                                 |      |       |       |
|---------------|----------------------------|----------------------------------------|-------------------------------------------------|------|-------|-------|
| 16006001tx)大  | 学生职业规划                     | 制 - 1 学分 教学班                           | 个数:19 状态:未遗                                     |      |       |       |
| 16010069tx)章  | 攝的方法 -                     | 1.0 学分 教学班个                            | 数:1 状态:未选                                       |      |       |       |
| 16023003tx)文  | 就检索 - 1                    | 学分 教学班个数:                              | a 状态: 未选                                        |      |       |       |
|               |                            | anan ann anns a                        |                                                 |      |       |       |
| 006001tz)大学生員 | R <u>19</u> 483) - 21      | 学行 数学进个数:10                            | 秋志: 未改                                          |      |       |       |
| 数学班           | 上原的市                       | 上期时间                                   | 地市                                              | 数学模式 | 已改有意  | 操作    |
| 学生职业成时-0024   | (U)(0)(0)<br>(H)(0)(10)(2) | 羅斯三第2-10日(11-14間)<br>羅斯四第2-10日(11-14間) | 載5年5月1003年1回<br>載5年5月1003年1回                    | 中文教学 | 0/170 | 2.0   |
| 学生职业税制-0034   | (10)<br>(10)               | 羅明一第9-10日(11-14間)<br>羅明三第9-10日(11-14間) | #5学校1003#6室<br>#5学校1002#6室                      | 中文更早 | 1/170 | 8.8   |
| (学生职业成功-6033  |                            | 星期二第7-0节(11-14年)<br>第第三第二章节(11-14年)    | (1)学校1034(数章)<br>(1)学校1034(数章)<br>(1)学校1034(数章) | 中交新学 | 0/170 | 15.00 |

教务管理系统操作指南

2.2.3 选课名单查询 点击【信息查询】下 报名申请▼ 信息维护▼ 选课▼ 信息資间マ 教学评价。 查询个人信息 ŷI 我的应用 拉菜单里的【选课名单查 毕业审核结果核查 154 (班级)专业课表打印 学生课表查询 查询空闲教室 询】进入到选课名单查询 法课名单查询 双学位(辅修) 学生学业情况 軍修招 报名 查询 学生成绩查询 页面, 洗择【学年】、【学

期】等关键字信息,查询对应的选课信息。

| <b>M</b> | 课名单言      | 颃         |            |           |              |            |             |     |         |          |            |               |                |            |          |     |
|----------|-----------|-----------|------------|-----------|--------------|------------|-------------|-----|---------|----------|------------|---------------|----------------|------------|----------|-----|
|          |           |           |            |           |              |            |             |     |         |          |            |               |                |            | 4        | 専士  |
| [        | 74        | 2017-2018 |            | •         | 978          | 2          |             | •   | 开课学院    | 全部       |            | 1             | <b>1</b> 12731 | 오쯔         |          |     |
| l        | ##11/5    | 全部        |            | •         | me           | 10,000,000 | la se rent  | 19  | 开课美型    | 215      |            |               | 1072           | 22         |          |     |
| l        | 开课状态      | 开建        |            | •         | 教学派          | 12107913   | 10.00000.00 |     | (1398)6 | inem ine | S AN LONG  | 1             | TRAN           | 22         |          |     |
|          |           |           |            |           |              |            |             |     |         |          |            |               |                |            | •        | *   |
|          | 74        | 98        | and-cel    | 8658      | weeds        | 79         | 98          | 戦客  | 84.52   | няка     | (1000000   | LENSE         | Last           | 6255       | and with | 12  |
|          | 2017-2018 | 2         | 16035013tx | 中国政会管的    | <b>自然科学类</b> | 1.5        | 175010101   | 刘星辰 | 正常      | 开课       | 1200403508 |               |                | MARKE      | 通行教育员    | 184 |
| ï        | 2017-2018 | 2         | 1604010286 | 大学英语亚     |              | 3.0        | 175010101   | 刘建筑 | 正常      | 开朗       | 1201503312 | <b>田和一開12</b> | 教学講2112        | Mintelli . | 进行机有效    | -64 |
|          | 2017-2018 | 2         | 16033ty101 | (本用)(至3月) |              | 1.0        | 175010101   | 刘杲辰 | 正常      | 开课       | 1201703301 | 温和王知5-6       |                | mattic     | 通行教育课    | 无   |

2.2.4 学生课表查询

点击【信息查询】下 拉菜单里的【学生课表查 询】进入到学生课表查询 页面,选择【学年】、【学 期】后,点击【查询】对 应学期的上课安排情况,

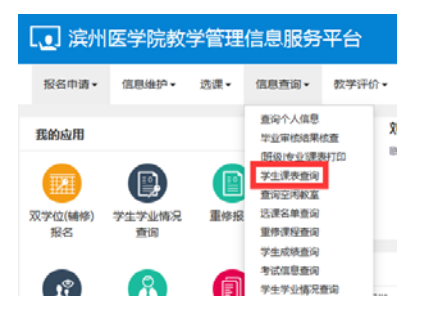

亦可通过点击【输出 PDF】,将个人课表导出保存到电脑 或者手机上以便查看。

|                                  | -54               | 2017-2018                            |        | *978E 2                                                                                                    |                                         |                                                                                                    |        | Q.88      |
|----------------------------------|-------------------|--------------------------------------|--------|----------------------------------------------------------------------------------------------------|-----------------------------------------|----------------------------------------------------------------------------------------------------|--------|-----------|
| 17-2018948<br>\$ <b>15-</b> 1-55 | 129月<br>- 二轮 • 1月 | ,                                    |        | 343                                                                                                    | 的课表                                     |                                                                                                    | • 800P | DF East E |
| ativitie                         | 节次                | <b>股羽</b> 一                          | 82.80二 | 標項三                                                                                                    | 税期内                                     | 原则五                                                                                                    | 程期六    | 根期日       |
|                                  | 1                 | 大学英語は★<br>〇 山本市中に第<br>● 点を分支 を参考1112 |        | <ul> <li>◆回話現代史財務</li> <li>★ ○ 10-0711-01분</li> <li>○ 필속성조 数+(明and)</li> <li>● 필속성조 数+(明and)</li> <li>● 교육</li> <li>▲ ●回答</li> <li>▲ ●回答</li> </ul> | 部防ち政策★<br>〇 (1957)116年<br>9 新史22 ままお平台に | ■ 日本語言語を示す<br>● 日本語言語を示す<br>■ 日本語言語を示す<br>■ 日本語言語を示す<br>■ 日本語言語を示す<br>● 日本語言語を示す<br>● 日本語言語を示す<br>● 日本語言語を示す<br>■ 日本語言語を示す<br>■ 日本語言語のでの<br>■ 日本語言語のでの |        |           |

# 2.2.5 查询空闲教室

点击【信息查询】下拉 菜单里的【查询空闲教室】 进入到查询空闲教室页 面,选择【学年学期】、【校 区】、【楼号】、【时间】等

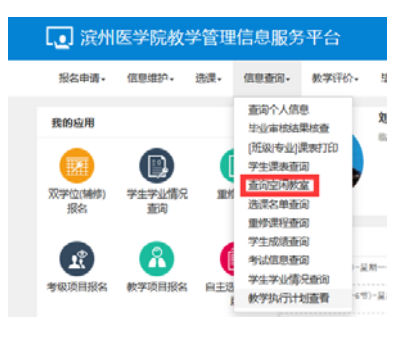

信息后,点击【查询】即可查询对应时间段的空教室情况, 以方便自习等。

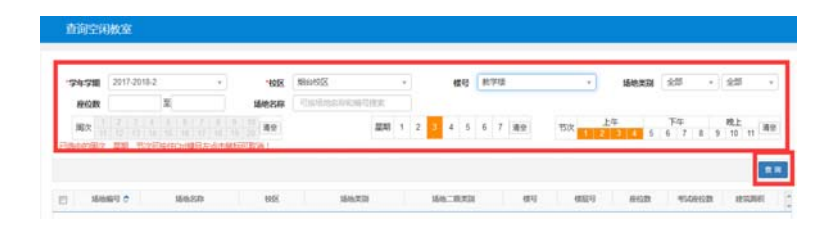

# 2.3 学籍(成绩)信息查询

2.3.1 查询个人信息

点击【信息查询】下 拉菜单里的【查询个人信 息】进入到查询个人信息 页面,可选择查看【基本 信息】【学籍信息】【其 他信息】等全部个人信息。

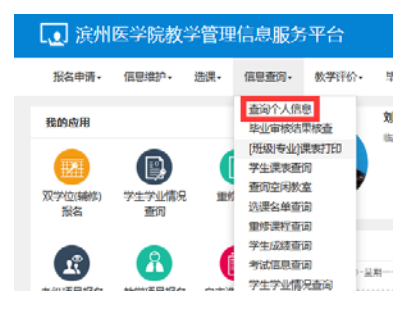

| 查询个人信息                                       |                                  |            |
|----------------------------------------------|----------------------------------|------------|
| 学号: 2010-000-000-000-000-000-000-000-000-000 | 姓名: 如果                           |            |
| 基本偏息 学籍信息 其他信息 联系方式 家庭或                      | a 实感信息 动液信息 法测信息 培养方案 <b>学</b> 籍 | 骨动 学习第历    |
| 学号:                                          | 姓名:                              |            |
| 姓名拼音:                                        | 曾用名:                             |            |
| 英文姓名:                                        | 性别: 女                            |            |
| 延件类型: 居民身份证                                  | 证件号码:                            |            |
| 出生日期:                                        | 尾旗: 汉族                           | 政治周期: 共青团员 |
| 入学日期: 2017-08-31                             | 總置: 山东                           | 户口府在地:     |
|                                              |                                  | 生源地:       |
| 出生地:山东省广                                     | <b>血型名称</b> :                    | 港湾台桥外:     |
|                                              | 四進:                              |            |

2.3.2 学生个人信息维护

如果在查询个人信息时 Ⅰ 滨州医学院教学管理信息服务平台 INING HOURS 18.00 你的表示。 ANTHONY CALL 学生个人信息 发现信息不完整或者不对的 A R Wat () 双字位(時的) 彩名 帝原 情况,可点击【信息维护】 E 8 a 白主法课(-下拉菜单里的【学生个人信 息维护】进入到学生个人信息维护页面,点击【申请】, 弹出【申请修改个人信息】窗口。

填充相应信息后点击【提交申请】即完成个人信息维护。

注意事项: "\*" 表示【必填】; "红色字体" 表示【可 修改需要审核生效】; "绿色字体" 表示【可立即修改】。

|                                                                                                    |                                                                                                    |                       |                                                                                                    |                                                                                                    |                               |                            |                                          |                           | ⊘ 申请        | 撤销日  |
|----------------------------------------------------------------------------------------------------|----------------------------------------------------------------------------------------------------|-----------------------|----------------------------------------------------------------------------------------------------|----------------------------------------------------------------------------------------------------|-------------------------------|----------------------------|------------------------------------------|---------------------------|-------------|------|
| 史修改记录                                                                                                    |                                                                                                    |                       |                                                                                                    |                                                                                                    |                               |                            |                                          |                           | -           |      |
| 流程即指                                                                                                    | 学年                                                                                                    | 学期                    | 中请状态                                                                                                    | 中请时间                                                                                                    | 审核状态                          | 最终审视时间                     | NH4                                      |                           | 12f1: 0     |      |
|                                                                                                    |                                                                                                    |                       |                                                                                                    |                                                                                                    | 没有符合条件记录                      |                            |                                          |                           |             |      |
|                                                                                                    |                                                                                                    |                       |                                                                                                    |                                                                                                    | and the section.              |                            |                                          |                           |             |      |
|                                                                                                    |                                                                                                    |                       |                                                                                                    |                                                                                                    |                               |                            |                                          |                           |             |      |
| 银个人信息                                                                                                    |                                                                                                    |                       |                                                                                                    |                                                                                                    |                               |                            |                                          |                           |             |      |
| 憲法 しの通1 /                                                                                                    | 「白った」 書示 「                                                                                                    | 可修改業業の                | 封续生动1 "母母太                                                                                                    | ** 未示 (可立即修改)                                                                                                    |                               |                            |                                          |                           |             |      |
| 1001 100000                                                                                                    | TELLAR TOLL                                                                                                    | - / FP-0.A. (FU-SEC * | TINCEAN . PROD 7 1                                                                                                    | 4 401 - J. J. MPTPAA                                                                                                    |                               |                            |                                          |                           |             |      |
| and the second second                                                                                                    | Contraction of the local division of the                                                                                                    |                       | the second second                                                                                                    |                                                                                                    | Zaliza OOMIN a                | CODENTRY DISCHARTED HITERS | 袖标 索应由汗 索应                               | 出品 举习施兵                   | 5 林安田舟 黄ウ   | -14- |
| (可立)助子政<br>}                                                                                                    | 于原或从金有;                                                                                                    | 精商, 华亚                | 中子,健康认完,同                                                                                                    | 加定电话,于你亏的,电                                                                                                    | 子邮稿, QQ号码, ii                 | 訊地址, 部政编码, 家庭              | 地址, 家庭电话, 家庭                             | 或品, 学习简历                  | 5,姓名拼音,英文   | 姓名   |
| S PIXIPEN<br>B                                                                                                    | FIZ®以金用:                                                                                                    | 精页, 华业                | 中子,随时从况,1                                                                                                    | 前定电话,于你与好,电                                                                                                    | 子邮稿, QQ号码, 1                  | 訊地址, 部政编码, 家庭              | 地址, 家庭电话, 家庭                             | 或品。学习简历                   | 5, 姓名拼音, 英文 | 7姓名  |
| 890009998<br>18<br>19                                                                                                    | F12或以金有:<br>牛:                                                                                                    | 橋西, 学业                | (中子, 短田(八元, 1<br>)<br>) - 25                                                                                                    | 112年16, 于155时, 电<br>12年                                                                                                    | 子邮稿, QQ号码, ji                 | 訊地址, 部政编码, 家庭              | 地址, 家庭电话, 家庭                             | 或员, 学习简历                  | 5, 姓名拼音, 英文 | 进名   |
| 改可立即主改<br>地<br>附                                                                                                    | F12或以金有:<br>牛:                                                                                                    | 精武, 毕业                | 9 39                                                                                                    | 112年16,于115日,年<br>12年                                                                                                    | 子邮稿, QQ号码, ii                 | 訊地址, 邮政编码, 家庭              | 也址, 家庭电话, 家庭                             | 或邑, 学习简历                  | 5, 姓名拼音, 英文 | 2姓名  |
| <del>改可立即生效</del><br>地<br>附<br>本信息 74                                                                                                    | F12端以金村:<br>牛:<br>新記息 其他組                                                                                                    | 精武, 学业<br>18. 联络      | 中子, 健康认光, 1<br>全 88<br>約式 家庭成员                                                                                                    | NIEHIA, 于NISH, H<br>1924<br>学习能历                                                                                                    | 子邮稿, QQ号码, 3                  | 訊地址, 部政编码, 家庭              | 抱址, 家庭电话, 家庭                             | 或员, 学习简历                  | 5, 姓名拼音, 英文 | 姓名   |
| スペリエンレーシス<br>地<br>体信息 デ<br>学号:                                                                                                    | Figeru & A :                                                                                                    | 相志, 学业<br>18.   联系    | (中子, 陸田八元)<br>(中子, 陸田八元)<br>(方式) 家庭成员                                                                                                    | 10月1日は6、子小5日3、日<br>12月<br>17月前の<br>1月日:<br>1月日:<br>1月日:<br>1月日:<br>1月日:<br>1月日:<br>1月日:<br>1月日:                                     | 子邮稿, QQ号码, 1                  | 紀地址, 部政编码, 家庭              | 抱址, 家庭电话, 家庭                             | 或品。学习简历                   | 5,姓名拼音,英文   | 0姓名  |
| スペリン(即生文)<br>地<br>体信息 74<br>学号:                                                                                                    | FI2920247:<br>4:<br>168 #02                                                                                                    | 相志, 学业<br>18 — 联系     | 1447,12日(いん))<br>全 送谷<br>い方式 家庭成長                                                                                                    | 1992年118、デトルマトス、41<br>1925年<br>学习商历<br>1948:<br>1990年                                                                               | 子邮稿, QQ号码, 1                  | 紀代地址, 部政编码, 家庭             | 忠址, 家庭电话, 家庭                             | 或員, 学习简历                  | 5. 姓名拼音, 英文 | 0姓名  |
| スマリンレジェンス<br>地<br>勝<br>本信息 ディ<br>学号:<br>姓名拼音:                                                                                                    | F123K以公刊:<br>4:                                                                                                    | 16 F3                 | 1447, 12日(いん) ()<br>全 送谷<br>()方式 家庭成员                                                                                                    | 1955年11月、子小号谷、44<br>1953年<br>学习品历<br>姓名:<br>昔用名:                                                                                    | 子邮稿, QQ号码, 1                  | i讯地址, 邮政编码, 家庭             | 忠址, 家庭电话, 家庭                             | 或员, 学习简历                  | 5. ±8##, #2 | 7姓名, |
| スマリンロサ生め、<br>地<br>体信息<br>学号:<br>姓名拼音:<br>英文姓名:                                                                                                    | FIRSKALAFI :<br>4 :                                                                                                    | 格市, 学业<br>18 単3       | 中子, 国田の元 1<br>章 送来<br>いた、<br>家庭成長                                                                                                    | NAILHUM, 7 40 544, 48<br>文件<br>李习能历<br>姓名:<br>黄用名:<br>竹別:                                                                           | 子邮稿, QQ号码, 1<br>              | (讯地址, 都政编码, 家庭             | 也址, 家庭电话, 家庭                             | 或员, 学习简历                  | 5. 姓名拼音, 英文 | 7姓名, |
| スマリンロサ生め、<br>地<br>体信息 デ料<br>学号:<br>姓名拼音:<br>英文姓名:<br>正任朱平明                                                                                                    | FIRSK以金刊:<br>4:<br>16日 月他行                                                                                                    | 1977, 129<br>18       | 1449, 20180.2011<br>● 255<br>ありた、家庭成员                                                                                                    | N2E4128、ナイロモドは、44<br>文件<br>学习局所<br>姓名:<br>昔用名:<br>世別:<br>正体学問・                                                                      | 子邮稿, QQ号码, 1<br><b>1</b><br>女 | (讯·哈拉、新政策码、家庭)             | 也址, 家庭电话, 家庭                             | 或员, 学习简历                  |             | 7姓名  |
| スマリンロジェンス<br>送<br>滞<br>本信息<br>学号:<br>学号:<br>姓名拼音:<br>英文姓名:<br>证件类型:                                                                                                    | F1232以金刊 :<br>件:<br>編集 其他提<br>居民身份证                                                                                                    | 1977, 199<br>18       | 2005 1<br>2005 1<br>20 | 12月1日、テナルラサス 40<br>12月<br>デジングの<br>第冊名:<br>1日月<br>1日月<br>1日<br>1日<br>1日<br>1日<br>1日<br>1日<br>1日<br>1日<br>1日<br>1日<br>1日<br>1日<br>1日 | 子部稿, QQ号码, 3<br>(1997)<br>女   | (讯·哈拉、新政策码、家庭)             | 地址, 家庭电话, 家庭                             | 或员, 学习简历                  |             | 7姓名  |
|                                                                                                    | FIRSKU並刊:<br>件:                                                                                                    | 1977, 199<br>18       | 1949, 2010年1<br>章 28<br>5万式 家庭成長                                                                                                    | 1021年10月、デザックなお、40<br>交渉<br>デジ発防<br>姓名:<br>昔用名:<br>世別:<br>近外号明:<br>民族:                                                              | 子邮稿, QQ号码, 3<br>女<br>双族       | 68.0632, 66.06469, 80.02   | 他位,家庭电话,家庭<br>政治顕現:                      | 或员, 学习简历<br>共 <b>责</b> 词员 |             | 过姓名。 |
| (1) (1) (1) (1) (1) (1) (1) (1) (1) (1)                                                                                                    | +12-32431 -<br>4:<br>11:<br>11:<br>日<br>11:<br>11:<br>11:<br>11:<br>11:                                                                                                    | 1977, 123<br>18       | 999, 2200, 1<br>23<br>357. SEL25                                                                                                    | 1920日 - 9 8 9 6 9 8 9 8 9 8 9 8 9 8 9 8 9 8 9 8                                                                                     | 子部稿, QQ号码, 3<br>女<br>辺族       | (环地址) 新政编码, 家庭<br>1        | 地址、家庭电话、家庭<br>設治調察:                      | 或品, 学习简历<br>共 <b>责</b> 团员 |             | 姓名,  |
| (1)1011 20<br>(1)1011 20<br>(1)1011 20<br>(1)1011 20<br>(1)1111 20<br>(1)11111 20<br>(1)1111 20<br>(1)11111 20<br>(1)111111 20<br>(1)11111 20<br>(1)111111 20<br>(1)11111 20<br>(1)11111 20<br>(1)111111 20<br>(1)11111111111111111111111111111111111 | 4:<br>第二日本の名本日・<br>第二日本の名<br>第二日本の名<br>第二日本の名<br>第二日本の名<br>第二日本の名<br>第二日本の名<br>第二日本の名<br>第二日本の名<br>第二日本の名<br>第二日本の名<br>第二日本の名<br>第二日本の名<br>第二日本の名<br>第二日本の名<br>第二日本の名<br>第二日本の名<br>第二日・<br>第二日本の名<br>第二日・<br>第二日本の名<br>第二日・<br>第二日本の名<br>第二日・<br>第二日本の名<br>第二日・<br>第二日本の名<br>第二日・<br>第二日本の名<br>第二日・<br>第二日本の名<br>第二日・<br>第二日本の名<br>第二日・<br>第二日本の名<br>第二日本の名<br>第二日本<br>第二日本の名<br>第二日本<br>第二日本<br>第二日本<br>第二日本<br>第二日本<br>第二日本<br>第二日本<br>第二日本 | 相声, 223               | 949, 2200, 1<br>23<br>357. Sieve                                                                                                    | 1995年1997年1997年1997年1997年1997年1997年1997年                                                                                            | 7部稿, QQ号码, 3<br>女<br>辺族<br>山水 | 新建社, 新政编码, 家庭<br>11        | 他位,家庭电话,家庭<br>政治調報:<br>户口所在地:            | 或品,学习简历<br>共 <b>有</b> 限员  |             | 姓名,  |
| (1) 10 年 30 年 30 年 30 年 30 年 30 年 30 年 30 年                                                                                                    | + 1日第24年4                                                                                                    | 相武, 223<br>18 章 章     | 9 2.<br>9 2.<br>9 2.                                                                                                    | 1000日2017、910日212、100<br>マジ第55<br>姓名:<br>世期名:<br>世期名:<br>世界5日<br>記件5日<br>尾族:<br>北京:<br>生康地:                                         | 子部稿, QQ号码, 3<br>女<br>辺族<br>山水 | 研究部分 新聞                    | 战位,家庭电话,家庭<br>政治面积 :<br>户口所在地 :<br>出生地 : | 北京<br>北<br>市<br>武<br>氏    |             | 姓名,  |

2.3.3 学生成绩查询

点击【信息查询】下 拉菜单里的【学生成绩查 询】进入到学生成绩查询 页面,选择【学年】、【学 期】后,查询对应的课程 成绩。

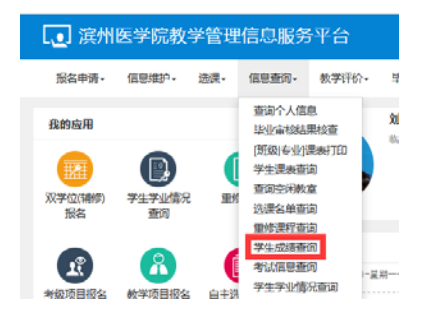

|    |                                |               |                                       |                             | -                 |                  |                    |         |                       |                                         |                                          |                  |                                | 2                           |
|----|--------------------------------|---------------|---------------------------------------|-----------------------------|-------------------|------------------|--------------------|---------|-----------------------|-----------------------------------------|------------------------------------------|------------------|--------------------------------|-----------------------------|
|    | 74                             | 2017-20       | 18                                    | •                           | 学祖 2              | _                | _                  |         |                       |                                         |                                          |                  |                                | _                           |
|    |                                |               |                                       |                             |                   |                  |                    |         |                       |                                         |                                          |                  |                                |                             |
|    |                                |               |                                       |                             |                   |                  |                    |         |                       |                                         |                                          |                  |                                |                             |
| 16 | 74                             | 78            | anovas                                | 862.0                       | 000316            | 70               | 1018 (             | -094002 | 80                    | ABRITA                                  | 254918                                   | 157036           | HANN()                         | avera                       |
| 16 | 374)<br>2017-2018              | 978<br>2      | INNEYCES<br>160338/101                | 御紀氏印<br>(4月1)(1918)         | anert ni          | 7719<br>1.0      | 1618 (J<br>82      | 199823  | ₩.0.<br>3.29          | atania<br>Zweik                         | atoese a                                 | 8570.86          | 并遗赋()<br>人文与社会科学习(             | avera<br>A/w/R#             |
| 05 | 3948<br>2017-2018<br>2017-2018 | 978<br>2<br>2 | INVERTION<br>160339/101<br>1603401102 | 御祝たの<br>(4月(2日年)<br>例刊(七字)) | (01011)<br>(0111) | 70<br>1.0<br>2.5 | 1618 Q<br>82<br>82 | 109403  | 18.02<br>3.29<br>3.29 | ABREAR<br>2009/02<br>2009/02<br>2009/02 | R an an an an an an an an an an an an an | 8576#8<br>8<br>8 | 开闭款()<br>人文与社会科学习[<br>药学院化学教研算 | 810,53<br>8/16,74<br>751742 |

# 2.3.4 学生学业情况查询

点击【信息查询】下拉 菜单里的【学生学业情况查 询】进入到学生学业情况查 询页面,可查询当前个人的 具体学业修读情况(对照培 养方案)。

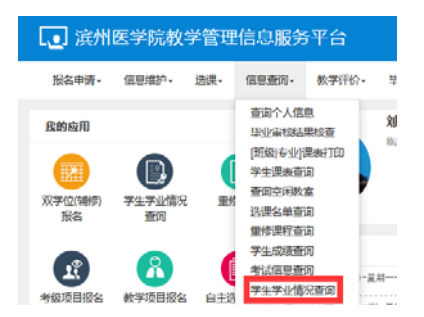

| 学生学业场                                  | 訳直询                                       |                                          |                                           |  |  |
|----------------------------------------|-------------------------------------------|------------------------------------------|-------------------------------------------|--|--|
| 10000000000000000000000000000000000000 | 昭和武智宗:(明日朝前2013-00<br>214门,本道[297]:米州607] | 0218:36:332節有数 118平<br>(石倉127)1 计均外:通过67 | 2597594588 ( GP4.) : 2.57<br>]. ##8:2 1/] |  |  |
| 6.                                     |                                           |                                          |                                           |  |  |
|                                        |                                           |                                          | 1879 - 11                                 |  |  |
|                                        |                                           |                                          | -                                         |  |  |
|                                        |                                           |                                          |                                           |  |  |

# 2.3.5 重修报名

点击【报名申请】下 拉菜单里的【重修报名】 进入到重修报名页面,选 择输入【课程名称/代码】

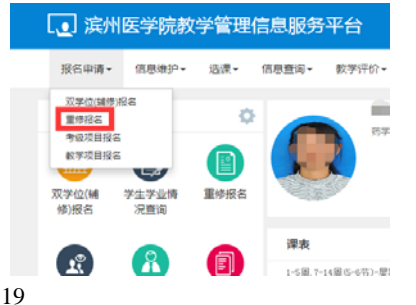

【教师姓名/工号】、【教学班名称】等关键字信息后,点 击【查询】按钮,再点击【报名】即可。点击右侧黄色竖 条可查看已报名情况。

注意事项·重修报名一般只能报对应学期的课程(即 第一学期的只能在第一学期报,第二学期的只能在第二学 期报),具体要求以教务处正式重修报名通知为准。

| 重修报名            |      |              |       |        |        |             |          |      |      |                         |
|-----------------|------|--------------|-------|--------|--------|-------------|----------|------|------|-------------------------|
| #控名称4代 内约/<br>科 | C#   | tenta/I<br>g |       |        | 7288   |             |          |      |      |                         |
| ≣#SK            |      |              |       |        |        |             |          |      |      |                         |
| 1610720         | 课程名称 | 79           | 88824 | BHIR78 | 114748 | 11-12-12-12 | 16101613 | 18.4 | #6×2 | 10.07                   |
|                 |      |              |       |        |        |             |          |      |      | Concession in which the |

2.3.6 双学位(辅修)报名

点击【报名申请】下拉 菜单里的【双学位(辅修) 报名】进入到双学位(辅修) 报名页面,可看到允许报名 报名 .? 的双学位(辅修)专业信息, 点击【报名】按钮进行报名,点击右侧黄色竖条可查看已 报名情况。

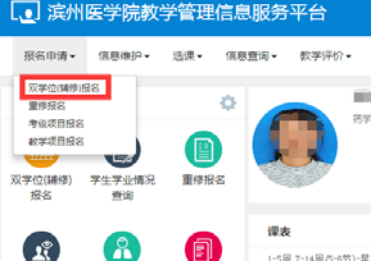

注意事项: 双学位(辅修)报名一般在大二第一学期 进行,可根据学校通知要求和个人实际情况选择报名。

#### 教务管理系统操作指南

|           | 当前当  | 学年学期:2017-2018学 | 全年2学期 |     |            |         |
|-----------|------|-----------------|-------|-----|------------|---------|
| 條         |      |                 |       |     |            | $\odot$ |
| 学院        | 年级   | 专业              | 剩余时间  | 弁堂  | 操作         |         |
| 人文与社会科学学院 | 2018 | 应用心理学           | 2/18j | 30人 | 171GG8 186 |         |

# 2.4 考试报名

2.4.1 考级项目报名

点击【报名申请】下 拉菜单里的【考级项目报 名】进入到考级项目报名 页面,可看到允许报名的 考级项目信息,点击【报

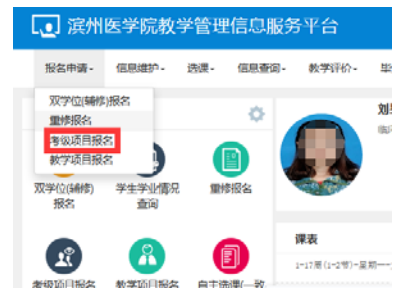

名】按钮后弹出【报名说明】窗口,点击【同意】后弹出 【等级考试报名】窗口,输入【证件号】后点击【提交申 请】即完成报名。

注意事项:考级项目报名主要包括普通话水平测试和 山东省计算机文化基础考试等的校内报名。

| 考              | 级项目报行                            | 5                                                   |                    |                        |      |               |
|----------------|----------------------------------|-----------------------------------------------------|--------------------|------------------------|------|---------------|
| 2017           | -2018学年2                         | 学期等级考试报名                                            |                    |                        |      |               |
| 第1<br>还剩<br>开始 | 批次,山东<br>(永人数10人,)<br>(前间:2018-0 | 省普通话水平测试<br><sup>费用25元整</sup><br>8-02 08-43-15 截止时间 | : 2018-08-02 22-43 | 还剩 <b>≑13小</b> 时<br>19 | 11.2 |               |
|                | 10423838<br>法理题转                 | 等级考试报名                                              |                    |                        |      |               |
|                | 流程期39<br>流程期39                   | *证件类型                                               | 居民尊份证              | *                      | *证件号 |               |
|                |                                  |                                                     |                    |                        |      | <b>福文申请</b> 关 |

#### 2.4.2 教学项目报名

点击【报名申请】下拉菜单里的【教学项目报名】进 入到教学项目报名页面,可看到允许报名的教学项目信 息,以【申请缓考】为例,点击【报名】按钮后弹出【报 名说明】窗口,点击【确定】后弹出【申请缓考报名】窗 口,选择需要申请缓考的课程后申请缓考【原因】后点击 【提交申请】即完成缓考申请报名。

| ᠾ 滨州医                                                          | 学院教学管         | 管理信息服    | 务平台                        |                     | 教学                | 项目报名                              |                          |                          |                   |      |   |
|----------------------------------------------------------------|---------------|----------|----------------------------|---------------------|-------------------|-----------------------------------|--------------------------|--------------------------|-------------------|------|---|
| 报名申请•<br>双学位辅修派<br>重修报名<br>参议项目报名<br>数学项目报名<br>双学位(辅修) :<br>报名 | 自想道护- 送記<br>客 | ₹• 信息查询• |                            | 毕<br><b>刘!</b><br>山 | 中清短<br>2股回<br>服67 | (考<br>10条记录<br>年2017-2016<br>中祖奕堂 | 128<br>128<br>128<br>128 | 尚命15小时<br>5字期: 2<br>波利副詞 | <b>服業</b><br>服式字章 | 服名字篇 | 1 |
| L.                                                             |               |          | <b>课表</b><br>1-17周(1-2号)-星 | 刧;                  |                   |                                   |                          |                          |                   |      |   |

| 8   | 数学班            | 开课学院      | 编码        | 课程代码       | 学年        | 学期     | 课程性质   | 学分  | 8295      | 上课地点       | 上潮到词            |   |
|-----|----------------|-----------|-----------|------------|-----------|--------|--------|-----|-----------|------------|-----------------|---|
| 1   | 计算机文化基础-临本1,2  | 公共卫生与管理判  | 计算机文化基础   | 1603602301 | 2017-2018 | 2      | 通识教育课  | 2.0 | 刘海南,杨森波;  | 教学楼2007教室者 | 星期四第5-6节(1-5周)语 | ĉ |
| 11  | 计算机文化基础上机-脑本   | 公共卫生与管理学科 | 计算机文化基础上的 | 1603602504 | 2017-2018 | 2      | 通识教育课  | 1.0 | 雪爾华、刘海青、《 |            | 星期三第7-8节(1-15周) |   |
|     | 形勢与政策-0001     | 马克思主义学院-马 | 形物与政策     | 1604500901 | 2017-2018 | 2      | 通识教育课  | 1.0 | 刘健康       | 較学科研模C3001 | 星期四第1-2节(7-8周)  |   |
| 171 | 临床医学综合实现 I-000 | 航床医学院     | 顺序医学综合实践  | 1603928205 | 2017-2018 | 2      | 专业集中实践 | 1.0 | ※問        |            |                 |   |
| 1   | 思想政治实践课 I-0031 | 马克思主义学院   | 思想政治实践课 I | 1604501006 | 2017-2018 | 2      | 通识教育课  | 2.0 | 日振波       |            |                 |   |
| 10  | 中运饮发营养学-0004   | 中国国际管理院   | 中国饮食营养学   | 16035013b  | 2017-2018 | 2      | 透动服育课  | 1.5 | 秋海燕       |            |                 |   |
|     |                |           |           | **         |           |        |        |     |           |            |                 |   |
|     |                |           |           | (H) (      | (一) 共1    | 页  > 0 | 0 15 🔹 |     |           |            | 1-6 共           | 1 |
|     | - 15534        |           |           |            |           |        |        |     |           |            |                 |   |
|     | Hift :         |           | -         | 退捍文件       |           |        |        |     |           |            |                 |   |

# 2.4.3 考试信息查询

点击【信息查询】下拉 菜单里的【考试信息查询】 进入到考试信息查询页 面,选择【学年】【学期】 等关键字信息后,查询个 人课程考试安排等信息。

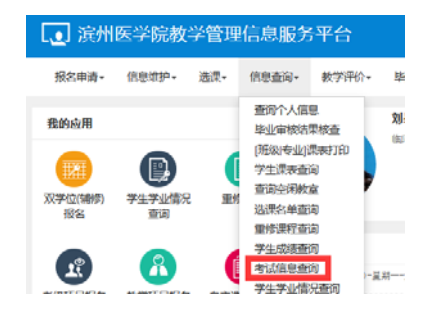

|   |           |                    |           |        |      |             |            |            |              |       |          |              | 2 **            |
|---|-----------|--------------------|-----------|--------|------|-------------|------------|------------|--------------|-------|----------|--------------|-----------------|
|   | 74        | 2017-2018          | •         | 538    | 2    |             |            | 11038      | 순의           | ÷     | 454      | EIM Donn     | 1943/01         |
|   | वध        | samirtis, missione |           | Rideri | 成市   | 法庭行, 2,0102 | 10.004     | 1963 W 206 |              |       |          |              |                 |
|   |           |                    |           |        |      |             |            |            |              |       |          |              |                 |
| 1 | 74        | 718                | 46        | 118    | 1570 | 308         | marces     | 31050      | 20903        | Sinte | States   | 41280        | Parenta         |
| 1 | 2017-2018 | 2                  | 175010101 | 刘服府    | 食    | 2017级院本1册   | 1604500201 | 中國石石化地区    | 119890330801 | 22    | <b>a</b> | 2017-2018-20 | 中國近期代史局要10      |
| 1 | 2017-2018 | 2                  | 175010101 | 刘献府    | *    | 2017個版本1回   | 1603415202 | 5768197    | 11999034140  | n     | 8        | 2017-2018-28 | M               |
|   | 2017-2018 | 2                  | 175010101 | 218.00 | 葉    | 2017県商本1長   | 1603401102 | wilkac     | 119850340903 | 8     | 8        | 2017-2018-20 | 15-2017-2018-28 |
|   | 2017.2018 | 2                  | 175010101 | 2188   | *    | 2017@88.818 | 1603625302 | EVENT      | 11994036070  | 11    | 0        | 2017-2016-28 | H               |
| 1 | 2011-2010 |                    |           |        |      |             |            |            |              |       |          |              |                 |

# 2.5 学生网上评教

点击【教学评价】下 拉菜单里的【学生评价】 进入到学生评价页面。点 击页面左侧需要评价的

【教师姓名】,页面则右

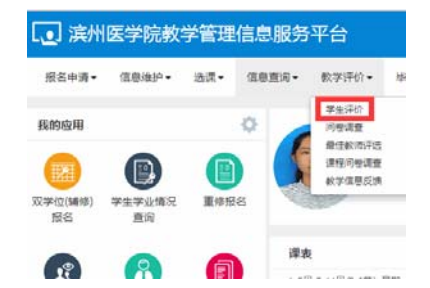

侧出现该评价教师各项指标,按照评价要求,认真负责地

选择每一个评价指标的"优秀、良好、合格、不合格"其 中一项,并填写评语。该教师评价完成后选择保存、提交。 依次评价。

注意事项: 在评教过程中, 如出现本学期未授课的教师姓名, 请勿评价该教师!

| 未评 | 计算机文化基础 | 讲课 | 刘海青 |
|----|---------|----|-----|
| 未评 | 计算机文化基础 | 讲课 | 李秀敬 |
| 未评 | 计算机文化基础 | 实验 | 杨春波 |
| 未评 | 计算机文化基础 | 实验 | 李龙鼎 |
| 未评 | 计算机文化基础 | 实验 | 曹振丽 |
| 未评 | 计算机文化基础 | 实验 | 徐颢  |
| 未评 | 计算机文化基础 | 实验 | 刁丽娟 |
| 未评 | 计算机文化基础 | 实验 | 薛慧  |
| 未评 | 计算机文化基础 | 实验 | 刘海曹 |
| 未评 | 计算机文化基础 | 实验 | 雪国华 |
| 未评 | 计算机文化基础 | 实验 | 李秀敏 |
| 未评 | 线性代数    | 讲课 | 刘守鹏 |
| 未评 | 形势与政策   | 讲课 | 张桂芝 |
| 未评 | 普通话     | 讲课 | 张晓萌 |
| 未评 | 微生物药物学  | 讲课 | 養文国 |

| 备课充分,讲课熟练,脱稿讲授; 适量应用专业外语词汇                 | ◎ 优秀 | ◎ 良好 | ◎ 合格 | ◎ 不合格 |
|--------------------------------------------|------|------|------|-------|
| 板书工整,规范(多媒体课件设计合理); 普通话讲授,语道<br>适中,富有吸引力   | ◎ 优秀 | ◎ 良好 | ○ 合格 | ◎ 不合格 |
| 数学内容                                       |      |      |      |       |
| 逻辑性强,祭理清楚,居次分明,重点突出,难点讲透                   | ○ 优秀 | ○ 良好 | ○ 合格 | ○ 不合格 |
| 专业知识更新性强,不断充实反映学科发展新动向的数学内容                | ○ 优秀 | ○ 良好 | ○ 合格 | ○ 不合格 |
| 思想性强,能数书育人,注重学生人文精神、科学精神及责任<br>惩的遍养        | ◎ 优秀 | ◎ 良好 | ◎ 合格 | ◎ 不合格 |
| 教学方法                                       |      |      |      |       |
| 启发式数学,引导学生积极思考,注意培养学生分析问题、解<br>诀问题的能力      | ◎ 优秀 | ○ 良好 | ○ 合格 | ○ 不合格 |
| 课堂气氛热烈,师生互动效果好,注意调动学生的学习积极性                | ○ 优秀 | ○ 良好 | ○ 合格 | ○ 不合格 |
| 因材施数,乾根据数学内容采用不同的数学方法(乾合理运用<br>多媒体及其它数学手段) | ◎ 优秀 | ◎ 良好 | ◎ 合虧 | ◎ 不合格 |
| 数学效果                                       |      |      |      |       |
|                                            |      |      |      |       |

# 3 网络教学综合平台学习

# 3.1 登录

方式一: 通过滨州医 学院教务处官方网站 (http://jwc.bzmc.edu .cn/), 左侧导航【公共 服务】下面的【网络教学 综合平台】登录系统。

| 特防 会学位援予 会中間                                                                    | ¥(2 🌸 ¥(       | 269 []45          | · 世子 🔒 (527  | 封 白山东雪大     | 🙂 (10.85)    | E 🤁 Lita E  |        | E O Photo               |
|---------------------------------------------------------------------------------|----------------|-------------------|--------------|-------------|--------------|-------------|--------|-------------------------|
| ()<br>()<br>()<br>()<br>()<br>()<br>()<br>()<br>()<br>()<br>()<br>()<br>()<br>( | 172            | 教务处               | lan          |             |              | H.          | D.A.   |                         |
|                                                                                 | 通知公告           | 71.65             | 6160 (E 2)   | 8722        | 诸抗文字         | RONE        | TEAE   | 学分互订                    |
| O 2010WER10E ERE 2017                                                           | -2018/08/28/28 | R SLIEPT          |              |             | 11088        | Q.          |        |                         |
| 88-04 X                                                                         | 1510 👻         | 教養運知              | 44           | 学位论文评选结果合作  | . A72        | 用学校内阿里景和会计  | 10.984 | 25                      |
| > 和井井、四秋秋年望道中心                                                                  | 6121           |                   |              |             |              |             |        |                         |
|                                                                                 | 0928           |                   |              | - ORANDER   | 01200-0-     |             | and an | No. of Concession, Name |
| · PREPARATION.                                                                  | 06/22          |                   |              |             |              |             |        |                         |
| 1. 掌控2018年上世年全景大学                                                               | 00.13          |                   |              | - spectage  | SANANDT.     | Theorem and | **     | 20100121                |
| · REPRESSIONER. 20.                                                             | 00'04          |                   |              |             |              | E-HORITAN A |        | 2010/0712               |
| ※ 学校设开会留大学高语显元。                                                                 | 0012           |                   |              | * ********  |              | 19028       |        | 21100712                |
| 1. 单数数单类类争争以单议人                                                                 | 0911           |                   |              |             | STATATE      | *8228+      |        | 2010/0713               |
| ·····································                                           | 65/28          | #中大学中N3           | H 土大市力。      | * A74/72014 | AN (+27.8    | 284) 11444I | Hitte  | 2018/07/12              |
| 会共業務                                                                            |                | 72.88             |              | 2.6~        | . 8.958      |             |        | 26                      |
| CA ASSESSED                                                                     |                | 人名罗尔古利亚尔          | 7日一体的没有以后    | (1.1)       |              | 947#        |        | 110                     |
| die accordinate                                                                 | -              | <b>其小这年其其现存式</b>  | 法计学性统        | 11.00       | 2.812        | 果氏脉体红质      |        | 12/13                   |
| · 教务管理系统-新版                                                                     |                | 中央地文世俗两教          |              | 11.04       | · 0.8 91     | 大馬推用        |        | 0014                    |
|                                                                                 | _              | <b>F</b> 会论文相关文件及 | <b>给长田</b> 木 | 11/04       | · \$2,752.75 | 資料計算        |        | 03:50                   |
| N##290070                                                                       | _              |                   |              |             |              |             |        |                         |

方式二: 通过选择以下网址直接登录系统:

http://211.87.240.243/meo1//index.do

登录账号为学号,初始密码是 123456a。如果忘记密码,可通过邮箱或密码提示问题找回。

#### 3.2 网络教学平台选课学习

登录平台以后,点击红圈标识处,进入到【学习管理】 页面后点击【申请选课】,根据个人需要,选择相应课程 后,点击【申请加入】,即完成选课。

| 主页                | 学习                | 活动  | 播客       | 精品课  | 1 专业       | 资源中心       | 课程联盟  | 个人   | 4  | 約社  | Ø  |      |    |    |     |
|-------------------|-------------------|-----|----------|------|------------|------------|-------|------|----|-----|----|------|----|----|-----|
| •                 | (                 | =   | 通知公告     |      |            |            |       | 更多>> | B  | 程安排 | 1  |      |    | 评慎 | 青设置 |
|                   |                   | -   | . 2016-1 | 0-24 | 关于网络数学平台   | 密码线回功能的介绍  |       |      |    |     | t  | 月 20 | 18 |    |     |
|                   | Ľ                 |     |          |      |            |            |       |      | Su | Mo  | Tu | We   | Th | Fr | Sa  |
| Ľ                 |                   |     | • 2016-0 | 9-22 | 关于2016级新生  | 使用网络数学平台的遗 | D     |      | 1  | 2   | 3  | 4    | 5  | 6  | 7   |
|                   | 1                 |     | • 2016-0 | 9-21 | 关于2016年新职  | 工使用网络数学平台的 | 18 10 |      | 8  | 9   | 10 | 11   | 12 | 13 | 14  |
| stu               | dent /            |     |          |      |            |            |       |      | 15 | 16  | 17 | 18   | 19 | 20 | 21  |
| 查尔时间:20<br>在线包时长: | 185-07-31 15      | :02 | . 2015-1 | 2-07 | 大丁門暗時首款子   | 十百年初國正式這行  | 02874 |      | 22 | 23  | 24 | 25   | 26 | 27 | 28  |
| 登录次数:43<br>站内未读邮件 | 0<br>: @ <b>f</b> |     | • 2014-0 | 6-03 | 精品课程建设培训   | IPPT       |       |      | 29 | 30  | 31 | 5    |    |    |     |
|                   | 安全设置              |     | 课程列表     |      | V 101 D4 0 |            |       |      |    |     |    |      |    | 1  | 更多> |
| ▲ 互动提             | 59                |     |          |      |            | and Sen    |       | 10   |    |     | A  |      | 5  |    |     |
| [] 互动提            | Ħ                 |     |          |      |            | 1          |       | 23   | 6  |     | 人合 |      |    |    |     |

| 🐻 滨 州 医 学 院 在线朝扁编吕平台 |        |    |            |        |             |      |      | 请输入理程会                                                                                                    | 彩波道马 | ۹    | 18:00 |      |
|----------------------|--------|----|------------|--------|-------------|------|------|----------------------------------------------------------------------------------------------------|------|------|-------|------|
| 主页                   | 学习     | 活动 | 播客         | 精品课    | 专业          | 资源中心 | 课程度  | <ul><li></li><li></li><li></li><li></li><li></li><li></li><li></li><li></li><li></li><li></li><li></li><li></li><li></li><li></li><li></li><li></li><li></li><li></li><li></li><li></li><li></li><li></li><li></li><li></li><li></li><li></li><li></li><li></li><li></li><li></li><li></li></ul> | ¢.   | 学习社区 |       |      |
| ♠ 学习1                | 8 HL   | := | »申请选辑      | 3      |             |      |      |                                                                                                    |      |      |       |      |
| > 学习管                | > 学习管理 |    | 院系专业:      |        | *全部•        |      |      |                                                                                                    |      |      |       |      |
| > 研究型                | 教学     |    | 请输入课程      | 编号或名称: |             | 0.61 | •    | 重调                                                                                                    |      |      |       |      |
| > 精品课                | 12     |    |            |        |             |      |      |                                                                                                    |      |      |       | -    |
| > 数字描                | #      |    | #G         | 编号     | <b>夜程</b> ( | 1.47 | 所開究和 | 后 主讲                                                                                                    | 11/5 | 秋古   | 课程满介  | 申请加入 |
| > 应用咨                | 询      |    | SFA1223602 | 729772 | 环球          | 科学   |      | 相                                                                                                    | 8    | 正常   |       | \$   |
|                      |        |    | SFA1223602 | 791937 | 植神外         | 质学   |      | 15                                                                                                    | 8    | 正常   | -     | 80   |